### VÉGESELEM MÓDSZER mérnök hallgatók számára

#### Az 5. gyakorlat anyaga

Feladat: sík alakváltozási feladat

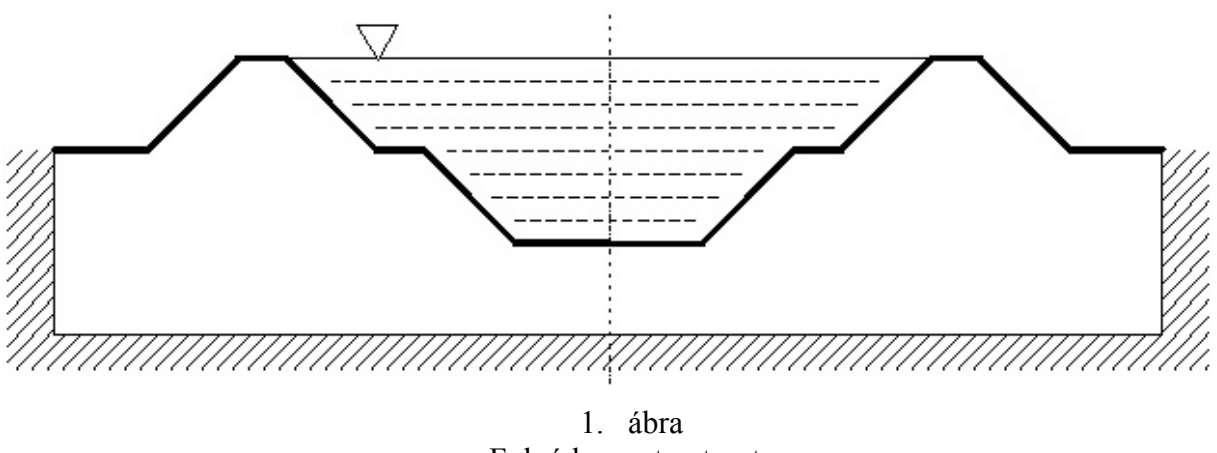

Folyó keresztmetszete

Az 1. ábra egy folyó hosszú egyenes szakaszának valamely keresztmetszetét vázolja. Feltételezésünk szerint ezen a hosszú egyenes folyószakaszon a folyómeder és gátrendszer sík alakváltozási állapotában van. A feladat szimmetrikus.

Geometria: az adatokat a 2. ábra lekerekítés nélkül, és 3. ábra lekerekítéssel szemlélteti.

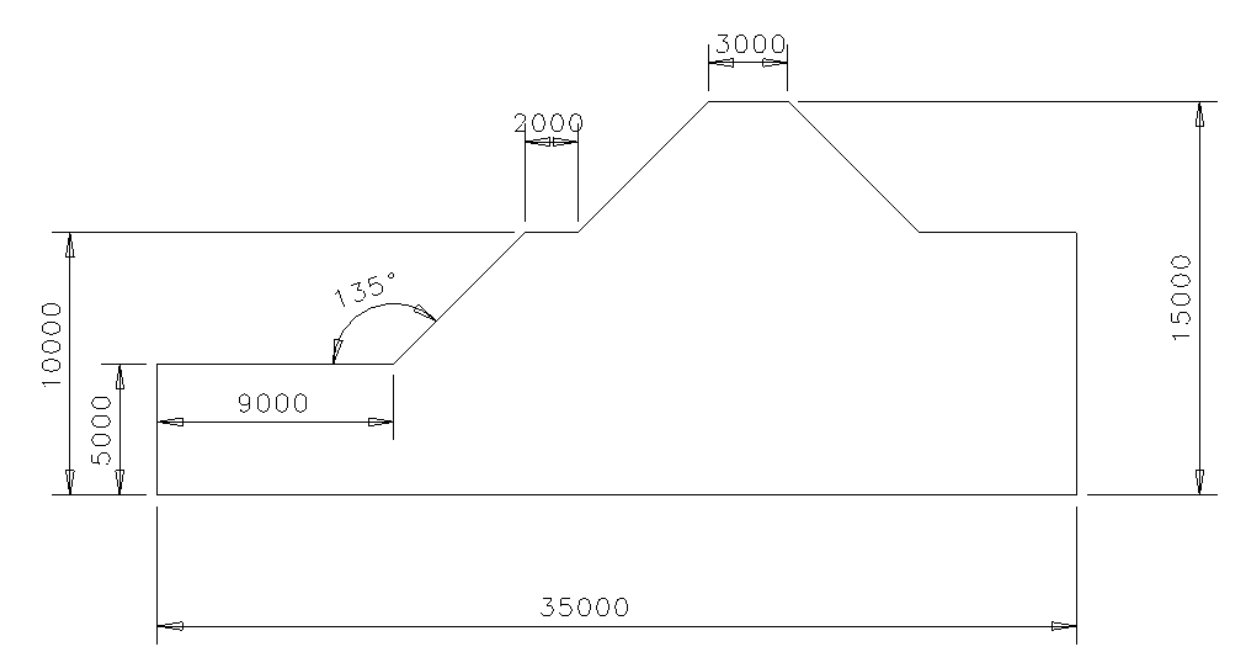

2. ábra

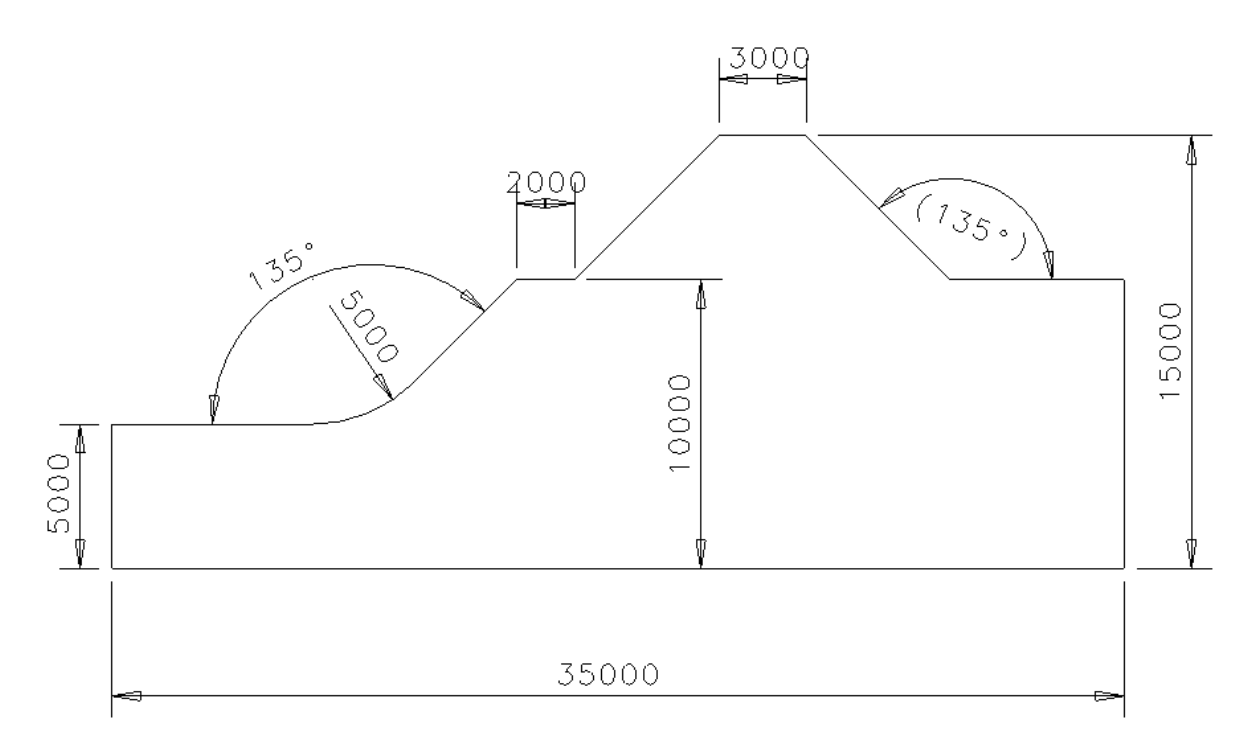

**Terhelés:** a víz nyomása, (a víz fajsúlya  $\gamma = 0.00001 \frac{N}{mm^3}$ ).

Elmozdulási peremfeltétel: a sraffozott peremen az elmozdulás zérus.

**Anyagjellemzők:** a talaj és gát anyagjellemzői: E = 20.68MPa, v = 0.29, G = 8.0155MPa.

Végeselem háló: hat csomópontú, háromszög alakú, sík alakváltozású végeselem.

Meghatározandó: - a perem jellemző pontjainak elmozdulása,

- a feszültségi állapot maximális normálfeszültségei és csúsztató feszültségei és azok helyei.

Szemléltetés: - elmozdulási állapot,

- feszültségi állapot,

- jellemző pontokban az elmozdulás és a feszültség számszerű értékei.

Megoldás:

Model file name: gat04

**Application:** Simulation

Task: Master modeler

OK

Menü: **Option**  $\rightarrow$  **Units**  $\rightarrow$  mm(newton)

**Option**  $\rightarrow$  Preferences  $\rightarrow$  Selector  $\rightarrow$  Auto shift (*kijelölni*)

A geometria megrajzolása

**Master Modeler** 

B(2,3) Workplane appearence

| -25000 | -25000 |
|--------|--------|
| 25000  | 25000  |

A munkaterület igazítása képernyő területéhez.

#### C(2,1) Zoom all

A munkaterület igazítása a képernyő területéhez.

#### A(2,1) Polylines

A gát keresztmetszetének megrajzolása.

A(4,1) Dimension

A méretvonalak megrajzolása.

B(2,1) Modify entity

A méretek pontosítása.

#### B(1,2) Move

A méretvonalak esetleges mozgatása

# A(4,2) Fillets

Pick section, curve or corner to fillet

Pick another curve to fillet

Kattintson a két egyenesre!

Radius 5000 A lekerekítés megadása.

Constrain v

Trim/Extend **v** 

OK Kilépés

# A(5,1) Surface by Boundary

Pick boundary definition

Kattintson a perem görbére a bal egérgombbal!

Pick curve to add or remove

Körbejárva a peremet, mindig a felkínált szaggatott vonalra kattintson a bal egérgombbal!)

. . . . .

Pick curve to add or remove (Done)

Körbejárás után, végül nyomja meg az egéren a középső gombot!

Surface Boundaries Options

A feljövő menüben a felület meg is tekinthető, majd kilépünk.

OK Kilépés

(Done) Középső egérgomb.

## B(2,2) Info

Pick entity to list info on

Kattintson a gát legmagasabb pontjára!

### Done

Olvassa le az" I-deas List" ablakban az y koordinátát! Ez (y= 6974.08) az adat a hidrosztatikus nyomás előírásához lesz szükség.

A végeselem háló elkészítése

| Meshing |                                                                         |
|---------|-------------------------------------------------------------------------|
| B(4,2)  | Create FE Model                                                         |
|         | OK                                                                      |
|         | OK                                                                      |
| A(1,1)  | Define Shell Mesh                                                       |
|         | Pick Surfaces                                                           |
|         | Kattintson a felületre a bal egérgombbal!                               |
|         | Pick Surfaces (Done)                                                    |
|         | Nyomja meg a középső gombot!                                            |
|         | A feljövő <b>Define Mesh</b> menürendszerben beállítandóak az alábbiak: |
|         | • Free                                                                  |
|         | Element Length: 2000                                                    |
|         | Element Family: Plane Strain                                            |
|         | Element Type: $\Delta$ (6 csomópontú)                                   |
|         |                                                                         |
|         | Megtekintés!                                                            |

Keep mesh

A háló elkészítése és elfogadása .

A(5,1) **Materials** Kattintás a (GENERIC ISOTROPIC STEEL)-re Changes the name of a material A" címke" ikonra kattintva átírjuk az anyag nevét: TALAJ Modify Kattintás a módosító gombra, ahol az anyag tulajdonságokat módosítjuk: MODOLUS OF ELASTICITY 20.68 0.29 POISSONS RATIO SHEAR MODULUS 8.0155 OK Kilépés. OK Kilépés.

Peremfeltételek (megfogások, terhelések) megadása

**Boundary Conditions** 

A VEM háló láthatóságát megszüntetjük.

### B(1,3) Display Filter

A menüpontra kattintunk.

FE Models

A menüpontra kattintunk.

Element

**Node** 

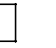

A csomópont és elem megjelölését megszüntetjük.

OK

Kilépés.

OK

Kilépés.

A végeselem háló most nem látható.

A folyó közepén a függőleges vonal mentén szimmetriát definiáló peremfeltételt írunk elő.

#### A(4,2) Displacement Restraint

Függőleges vonal megjelölése Done

| Set All Free   |             |          |
|----------------|-------------|----------|
| A menüpontra l | kattintunk. |          |
| X Translation  |             | constant |

OK

Kilépés.

A modell alsó vízszintes vonalának és jobboldali függőleges peremének teljes megfogása:

### A(4,2) Displacement Restraint

Az alsó vízszintes és a jobboldali függőleges perem görbékre kattintás. Done

Set All Constant

A menüpontra kattintunk.

OK

Kilépés.

A víznyomásából adódó terhelés előírása a folyómeder és a gát megfelelő peremvonalain. Választunk egy peremszakaszt és először egy "Edge function"-t rendelünk hozzá, majd második lépésben egységnyi intenzitású "Inplane" irányú erőt írunk elő.

# A(3,3) Data Edge by Function

Expression  $(6974.08 - Y)^* 0.00001$ 

A gát legmagasabb pontja: 6974.08mm; a víz fajsúlya:  $0.00001 \frac{\text{N}}{\text{mm}^3}$ .

OK

Force

A(2,1)

- Intensity
- Az intenzitás opcióra kattintunk.

Inplane force  $\boxed{IN/mm}$   $\boxed{Edge}$   $\boxed{DATA EDGE \#}$ 

A megfelelő paramétereket beállítjuk.

OK

Ezután a két lépést peremvonalanként ismételjük.

A végeselem számítás elvégzése

## **Model Solution**

A megoldás paraméter halmaz összeállítása.

A(1,2) Solution Set

 $\boxed{Create} \rightarrow \boxed{OK} \rightarrow \boxed{Dismiss}$ 

A(2,1) Solve

"No warrnings or errors encountered in last run" – üzenetnek kell megjelenni. Ha nem így történt, akkor valamit hibásan adtunk meg.

#### Az eredmények utófeldolgozása.

**Post Processing** 

## Elmozdulások szemléltetése

| (-)-)         |                                                                         |
|---------------|-------------------------------------------------------------------------|
|               | Displacement $\triangleright \leftarrow$ rákattintva $\rightarrow X$ OK |
|               | Az elmozdulás X irányú koordinátájának kiválasztása.                    |
| A(1,2)        | Display Template                                                        |
|               | • Contur                                                                |
|               | <b>v</b> Deformed $\leftarrow$ rákattintva                              |
|               | • Scale Factor 1                                                        |
|               | OK                                                                      |
|               | Kilépés.                                                                |
|               | OK                                                                      |
|               | Kilépés.                                                                |
| A(2,2)        | Display Done                                                            |
|               | Megjelenítés.                                                           |
| Numerikus ért | ékek a nevezetes pontokban                                              |

A(2,3) Probe

A gát legfelsőbb pontjára kattintva megkapjuk az X irányú elmozdulás a gát legfelsőbb pontján. A lépés sorozatot megismételjük a Y irányú elmozdulások meghatározására is.

Feszültségek szemléltetése

#### A(1,1) Results

Stresses  $\triangleright \leftarrow \text{rákattintva} \rightarrow Y$  OK

A normálfeszültség Y irányú koordinátájának kiválasztása.

## A(2,2) Display Done

Megjelenítés.

Numerikus értékek a nevezetes pontokban

#### A(2,3) Probe

A folyómeder közepére kattintva normálfeszültség Y irányú koordinátája határozható meg. A lépés sorozatot megismételjük a X,Z és XY irányú feszültségek kívánt pontokba történő meghatározására is